### **Table of Contents**

| Requirements2                                                   |
|-----------------------------------------------------------------|
| Installation on Windows (Autobot Admin)3                        |
| Install Admin Service3                                          |
| Installation issues4                                            |
| Remove or uninstall4                                            |
| Installation on Linux and MacOS (Autobot Admin)5                |
| Create Autobot Admin web shortcut6                              |
| Installation on Windows (Autobot Candidate)7                    |
| Install Candidate Service7                                      |
| Installation on Linux and MacOS (Autobot Candidate)9            |
| Create Autobot Candidate web shortcut10                         |
| Running the Application11                                       |
| Register Center (Autobot Admin)11                               |
| Create New Exam (Autobot Admin)12                               |
| Before Starting Exam (Autobot Admin)13                          |
| Connect to Admin (Autobot Candidate)14                          |
| Starting and Monitoring Exam (Autobot Admin)16                  |
| View Exam Progress (Autobot Candidate)16                        |
| Completed Exam (Autobot Admin)17                                |
| Uploading Reports (Exam report, Center Report, Computer Report) |

### Requirements

- This application requires Java with JDK version 14 and above. Java can be downloaded from <a href="https://www.java.com/download/ie\_manual.jsp">https://www.java.com/download/ie\_manual.jsp</a> -Or you can use the version provided with this installation package.
- This application requires the latest version of Google Chrome to be installed. Visit <u>https://www.google.com/intl/en\_ca/chrome/</u> to download Chrome.

# Installation on Windows (Autobot Admin)

Extract and copy the autobot-admin folder to the C: drive as seen below:

| Name                                    | Date modified    | Туре                | Size      |
|-----------------------------------------|------------------|---------------------|-----------|
| 1. installation - create-admin-service  | 04/02/2023 14:06 | Windows Batch File  | 1 KB      |
| 2. installation - view-running-services | 04/02/2023 14:13 | Windows Batch File  | 1 KB      |
| 3. installation - remove-admin-service  | 04/02/2023 14:05 | Windows Batch File  | 1 KB      |
| 💿 4. manual run - admin-shortcut-link   | 06/12/2022 18:39 | Windows Batch File  | 1 KB      |
| 🔊 Autobot - Admin - webpage             | 23/01/2023 13:31 | Shortcut            | 3 KB      |
| 🛓 autobot-admin                         | 12/03/2023 11:12 | Executable Jar File | 73,160 KB |
| 📄 java commands (manual start)          | 12/03/2023 10:28 | Text Document       | 1 KB      |
| java download instructions              | 12/03/2023 10:35 | Text Document       | 1 KB      |
| 🗱 nssm                                  | 31/08/2014 11:34 | Application         | 288 KB    |

#### Install Admin Service

- Click on *1. installation create-admin-service* file. There may be a command window displayed briefly, please ignore.
- If the following screen should pop up, select "Yes"

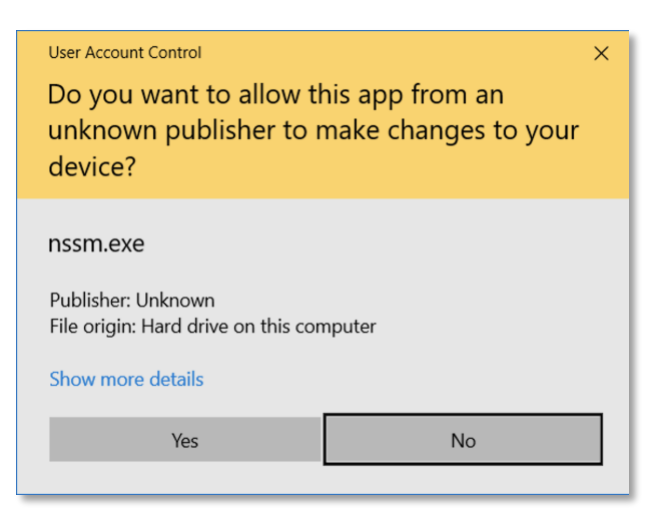

- Click on 2. installation view-running-services. The screen below will be displayed.
- Select the AutobotAdminService and click the start link.

|                  |                          | >                             |                |         |      |
|------------------|--------------------------|-------------------------------|----------------|---------|------|
| Services (Local) | Services (Local)         |                               |                |         |      |
|                  | AutobotAdminService      | Name                          | Description    | Status  | Star |
|                  |                          | AnyDesk Service               | AnyDesk su     | Running | Aut  |
| 7                | <u>Start</u> the service | App Readiness                 | Gets apps re   |         | Ma   |
|                  | 1                        | Application Identity          | Determines     |         | Ma   |
|                  |                          | Application Information       | Facilitates th | Running | Ma   |
|                  |                          | Application Layer Gateway S   | Provides sup   |         | Ma   |
|                  |                          | 🥋 AppX Deployment Service (A  | Provides infr  | Running | Ma   |
|                  |                          | Auto Time Zone Updater        | Automaticall   |         | Dis  |
|                  |                          | 🔯 AutobotAdminService         |                |         | Aut  |
|                  |                          | AVCTP service                 | This is Audio  | Running | Ma   |
|                  |                          | 🥋 Background Intelligent Tran | Transfers file | Running | Aut  |
|                  |                          | 🖏 Background Tasks Infrastruc | Windows inf    | Running | Aut  |
|                  |                          | 🦓 Base Filtering Engine       | The Base Filt  | Running | Aut  |
|                  |                          | BitLocker Drive Encryption S  | BDESVC hos     |         | Ma   |
|                  |                          | 🥋 Block Level Backup Engine S | The WBENGI     |         | Ma   |
|                  |                          | <                             |                |         | >    |

#### Installation issues

In case an error is encountered while installing admin or candidate service:

- If you encounter an issue with installing the service ensure the folder name is autobootadmin and it is directly copied to the C: drive such that the folder path is C:\autobot-admin
- If you encounter an issue with the NSSM file, it may be due to the architecture of the Windows machine. To resolve, copy the NSSM file relevant to the Win architecture i.e.
   Win32 or Win64 and paste in the respective autobot folders.
- If all fails, the application can be manually started by clicking the 4. manual run adminshortcut-link or running the following java command in the command prompt: *java -jar autobot-admin.jar*

#### Remove or uninstall

The remove or restart the installation process, click on *2. installation - view-running-services* to view services, make sure the *AutobotAdminService* is not running (if it is running stop it), and click on *3. installation - remove-admin-service*. Say yes to all provided prompts.

## Installation on Linux and MacOS (Autobot Admin)

To run the application on a Linux machine, open a terminal and navigate to the autobot-admin folder. Use the following command to run the application: *java -jar autobot-admin.jar* 

## Create Autobot Admin web shortcut

Once the Autobot Admin service is installed successfully and running, open Google Chrome and visit the following URL: <u>http://localhost:9090</u> – once the page is loaded you can save as a shortcut on the system.

To save as Shortcut, click on the menu button, select More tools then select Create shortcut:

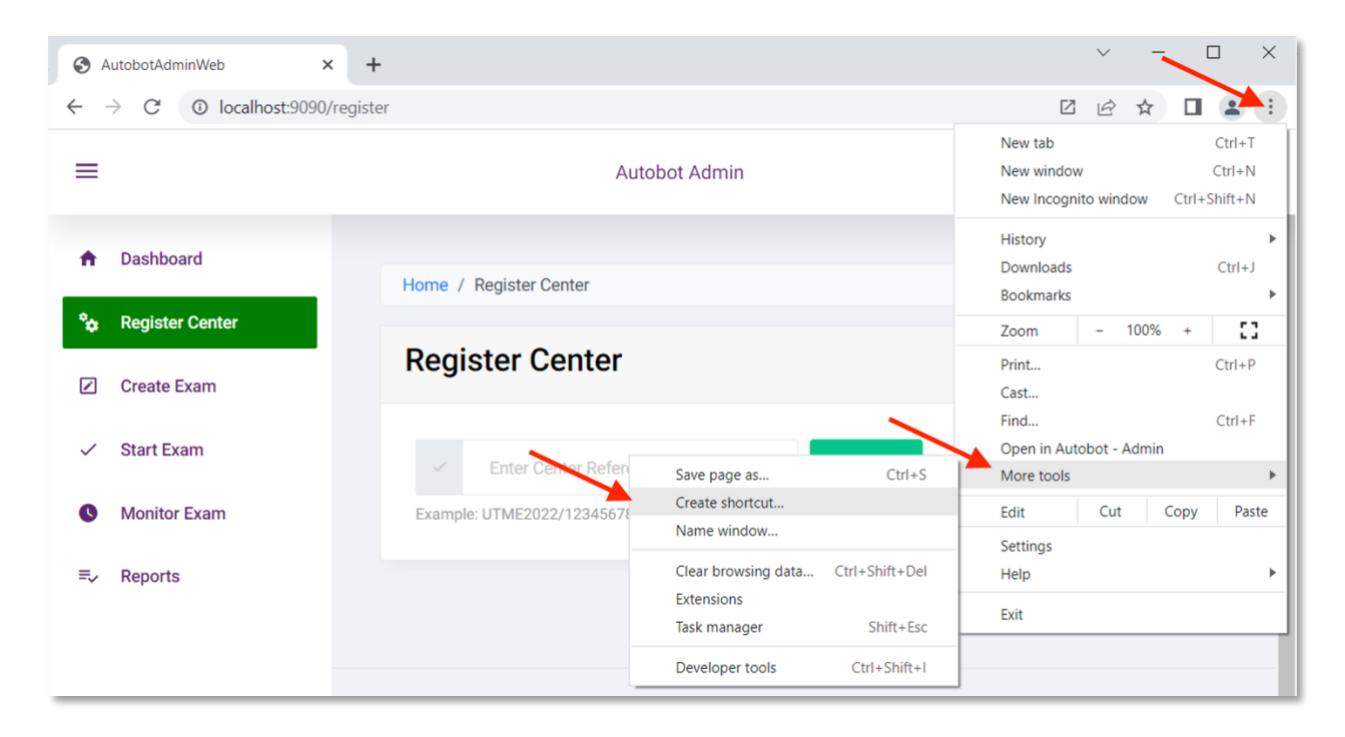

Save the shortcut icon on the Desktop or anywhere preferred. This shortcut can be used next time for faster launch.

# Installation on Windows (Autobot Candidate)

Extract and copy the *autobot-candidate* folder into the C: drive on all candidate machines as seen below:

| > This PC > Local Disk (C:) > autobot-candidate > |                  |                     |           |  |  |
|---------------------------------------------------|------------------|---------------------|-----------|--|--|
| Name ^                                            | Туре             | Size                |           |  |  |
| 1. installation - create-candidate-servi          | 04/02/2023 14:19 | Windows Batch File  | 1 KB      |  |  |
| 2. installation - view-running-services           | 04/02/2023 14:13 | Windows Batch File  | 1 KB      |  |  |
| 3. installation - remove-candidate-ser            | 04/02/2023 14:19 | Windows Batch File  | 1 KB      |  |  |
| 💿 4. manual run - candidate-shortcut-link         | 06/12/2022 18:48 | Windows Batch File  | 1 KB      |  |  |
| 🛃 Autobot - Candidate - Webpage                   | 24/01/2023 23:46 | Shortcut            | 3 KB      |  |  |
|                                                   | 24/01/2023 23:32 | Executable Jar File | 74,128 KB |  |  |
| 📴 autobot-candidate-newfiles                      | 04/02/2023 14:33 | WinRAR ZIP archive  | 106 KB    |  |  |
| java commands (manual start)                      | 12/03/2023 10:28 | Text Document       | 1 KB      |  |  |
| 飂 nssm                                            | 31/08/2014 11:34 | Application         | 288 KB    |  |  |

#### Install Candidate Service

- Click the 1. installation create-candidate-service file to install the service on the machine.
- Click on 2. installation view-running-services to view the Windows service.
- Select the AutobotCandidateService and click on the start link:

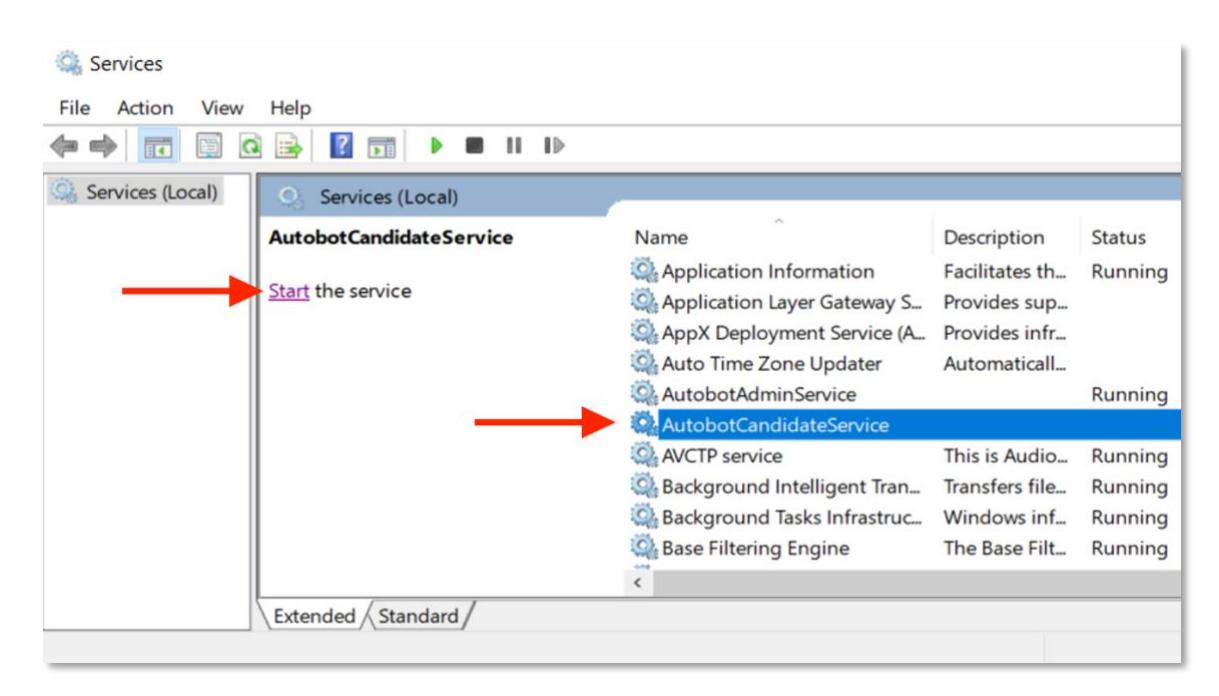

If the service fails to start check to ensure the folder is saved directly on C: drive as such C:\autobot-candidate, also confirm NSSM version used is matching the Windows architecture of the system i.e. Win32 or Win64.

If all the above fails the application can be manually started by clicking the *4. manual run candidate-shortcut-link* file or running the java command: java -jar autobot-candidate.jar

# Installation on Linux and MacOS (Autobot Candidate)

The same process for Admin can be applied when running the application on candidate machines; open a terminal and navigate to the autobot-candidate folder. Use the following command to run the application: *java -jar autobot-candidate.jar* 

## Create Autobot Candidate web shortcut

Once the Autobot Candidate service is installed successfully and running, open Google Chrome and visit the following URL: <u>http://localhost:9091</u> – once the page is loaded you can save as a shortcut on the candidate system.

To save as Shortcut, click on the menu button, select More tools then select Create shortcut:

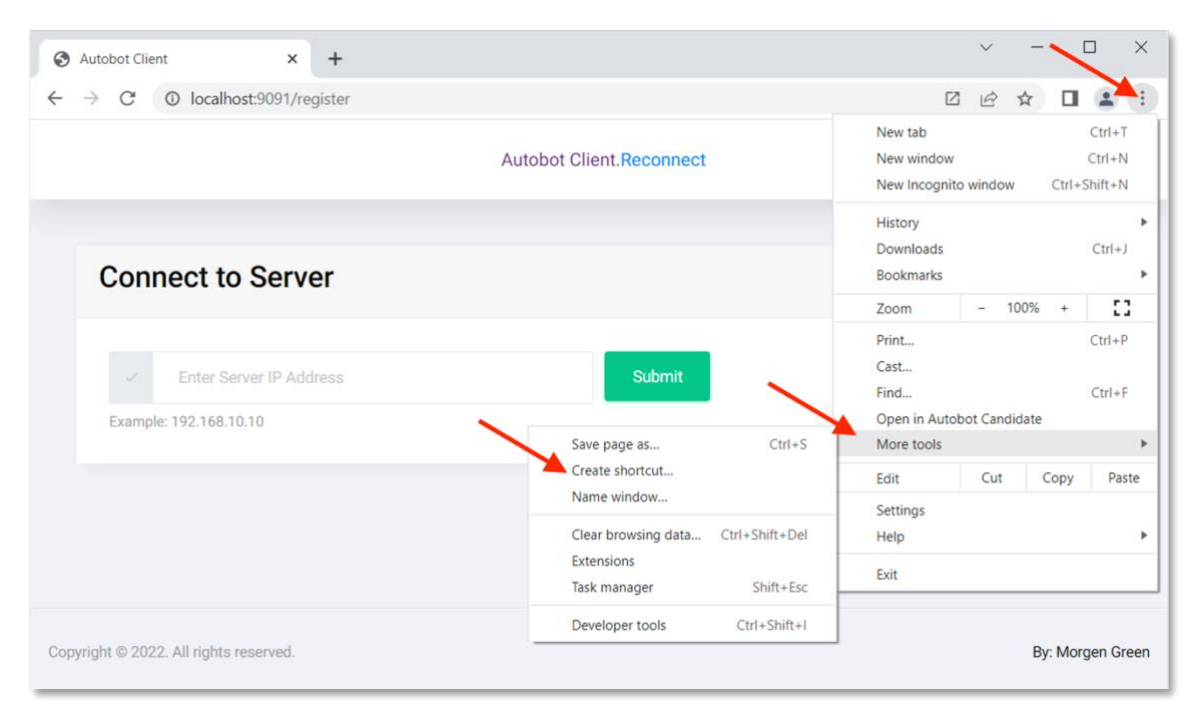

Save the shortcut icon on the Desktop and anywhere preferred. This shortcut can be used next time for faster launch.

# Running the Application

The general steps are listed below. Visit each section for a detailed guide:

- 1. **Register Center**: Use center reference number to register center.
- 2. **Create Exam**: Create an Exam and wait for candidate machines to connect (if not already connected)
- 3. **Connect Candidates Systems**: Open Candidate machines, connect to Admin using Admin IP address, and proceed to exam.
- 4. Start Exam: Once all candidates are connected, start exam.
- 5. Monitor Exam: View candidates and admin status update as exam progresses.
- 6. **Upload Reports**: Once exam is completed, upload exam report, center report and computer reports

### Register Center (Autobot Admin)

To use the application, the Center must be registered. Select the "Register Center" link on the menu item on the left.

On the screen displayed enter your Center reference number and click on submit. A message will be displayed indicating error or success. If successful the system will display your Center name and address and default capacity:

| ≡        |                              | Autobot Admin                         | Ļ |
|----------|------------------------------|---------------------------------------|---|
| <b>ث</b> | Dashboard<br>Register Center | Home / Register Center                |   |
|          | Create Exam                  | Register Center                       |   |
| ~        | Start Exam                   | Enter Center Reference Number  Submit |   |
| C        | Monitor Exam                 | Example: UTME2022/12345678            |   |
| ≡√       | Reports                      |                                       |   |
|          |                              |                                       |   |

### Create New Exam (Autobot Admin)

- Once the center is registered, a new exam can be created. Use the Create Exam link on the left menu.
- Select the capacity, the default is 250
- Select the duration, options have been added for flexibility however ensure final reports to be uploaded are run for the duration of a standard exam.
- Click the Create Exam button

| ≡   |                 | Autobot Admin          |                          |  |  |  |
|-----|-----------------|------------------------|--------------------------|--|--|--|
| +   | Dashboard       | Home / Crea            | ite New Exam             |  |  |  |
| ¢   | Register Center | Create                 | New Exam                 |  |  |  |
|     | Create Exam     | Exam                   | Exam E2                  |  |  |  |
| G   | Monitor Exam    | Name                   | 1                        |  |  |  |
| ≡,∕ | Reports         | Capacity               | 250 candidate(s)         |  |  |  |
|     |                 | Exam Date              | Sun Mar 12 2023 12:10:14 |  |  |  |
|     |                 | Duration               | 120 minutes              |  |  |  |
|     |                 | Number of<br>Questions | 180 questions 🗢          |  |  |  |
|     |                 | Create E               | ixam                     |  |  |  |

#### Before Starting Exam (Autobot Admin)

Before you can start the exam, the capacity or number of candidates specified must have connected to the Admin system. The total number of candidates connected will be automatically updated as more candidates connect. Once the Start Exam button is enabled, the exam can be started:

| =   |                 | Au                               | itobot Admin                            | Done<br>✓ Exam Exam E3 created<br>successfully! |
|-----|-----------------|----------------------------------|-----------------------------------------|-------------------------------------------------|
| •   | Dashboard       | Home / Start Exam                |                                         |                                                 |
| °¢  | Register Center |                                  | 52                                      |                                                 |
|     | Create Exam     | Start Exam Exa                   | m E3                                    |                                                 |
| ~   | Start Exam      | Exam Name                        | Exam E3                                 |                                                 |
| Q   | Monitor Exam    | Sessions                         | 1                                       |                                                 |
| ≡,∕ | Reports         | Capacity                         | 5                                       |                                                 |
|     |                 | Exam Date                        | 12 Mar 2023 16:37:09 GMT                |                                                 |
|     |                 | Duration                         | 10 minutes                              |                                                 |
|     |                 | Number of Questions              | 180 questions                           | -                                               |
|     |                 | Number of Connected<br>Computers | 0                                       |                                                 |
|     |                 | Start Exam                       | enabled once all clients in canacity ha | ve been connected                               |

#### Connect to Admin (Autobot Candidate)

On the Candidate machine, the first page displayed prompts for the IP address of the Admin. **Ensure you have switched to LAN connection before proceeding.** Enter the IP address of the Admin machine.

| Autobot Client.Reconnect |                          |
|--------------------------|--------------------------|
|                          |                          |
| Submit                   |                          |
|                          |                          |
|                          | Autobot Client.Reconnect |

Once connected, click on the "Proceed to Exam" button.

**Important Note:** The "Proceed to Exam" button must be clicked after successfully connecting or reconnecting to the Admin:

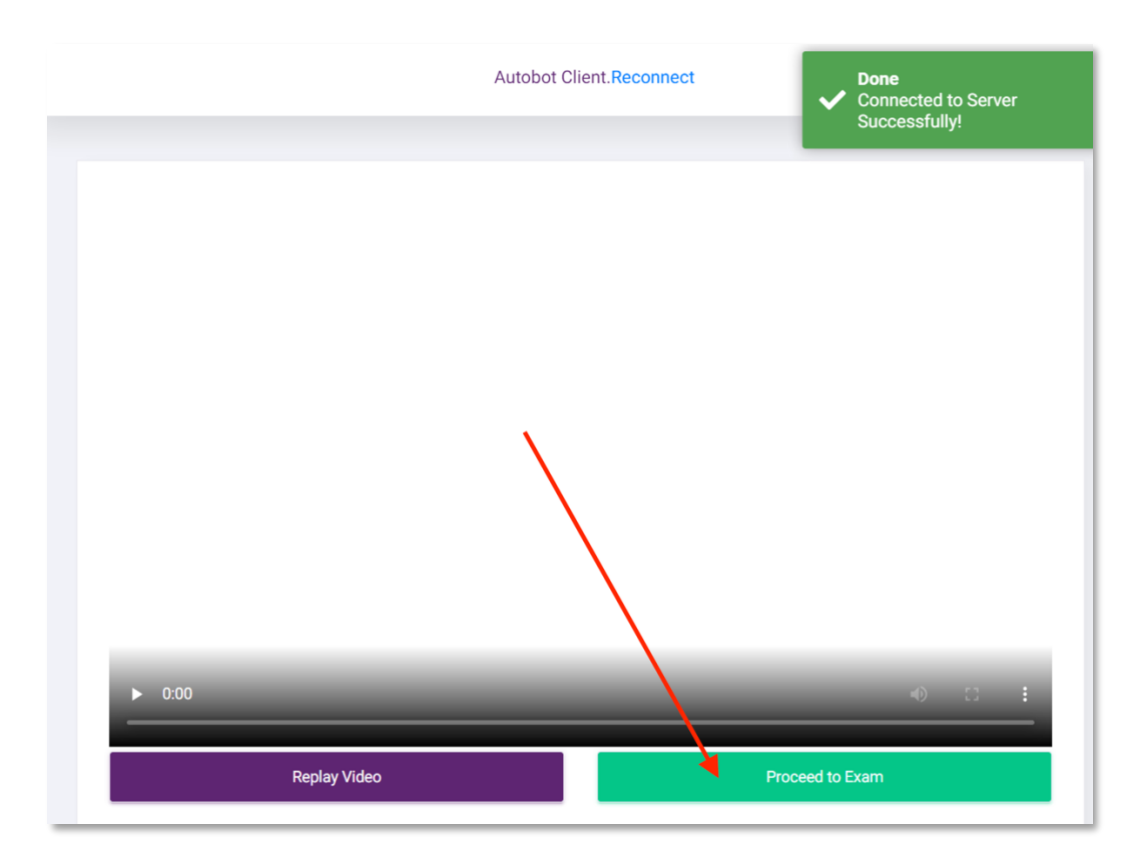

The next page displayed is the standby screen, where the candidate waits until the exam is started on the Admin system. No action is required on this page.

|                                               | Autobot Client.Reconnect              |
|-----------------------------------------------|---------------------------------------|
|                                               |                                       |
| System                                        | CENTED AUTOPOT                        |
| <b>≂√Model:</b> Parallels<br>Virtual Platform | CENTER AUTOBOT<br>Registration Number |
| <b>≂, Serial No:</b><br>Parallels-CFB6        | 7590574                               |
| Operating System                              | Candidate Login                       |
| <b>≂Distribution:</b> 10.0                    | No exam in progress                   |
| <b>≂-Architecture:</b><br>amd64               |                                       |
| <b>≂⊳Hostname:</b><br>Windows 10              |                                       |
| CPU                                           |                                       |

### Starting and Monitoring Exam (Autobot Admin)

Once all candidates are connected to the Admin, on the Start Exam interface click the Start Exam button. The Monitor Exam page is displayed next.

On this page the exam details, status, connected candidate details, etc are displayed.

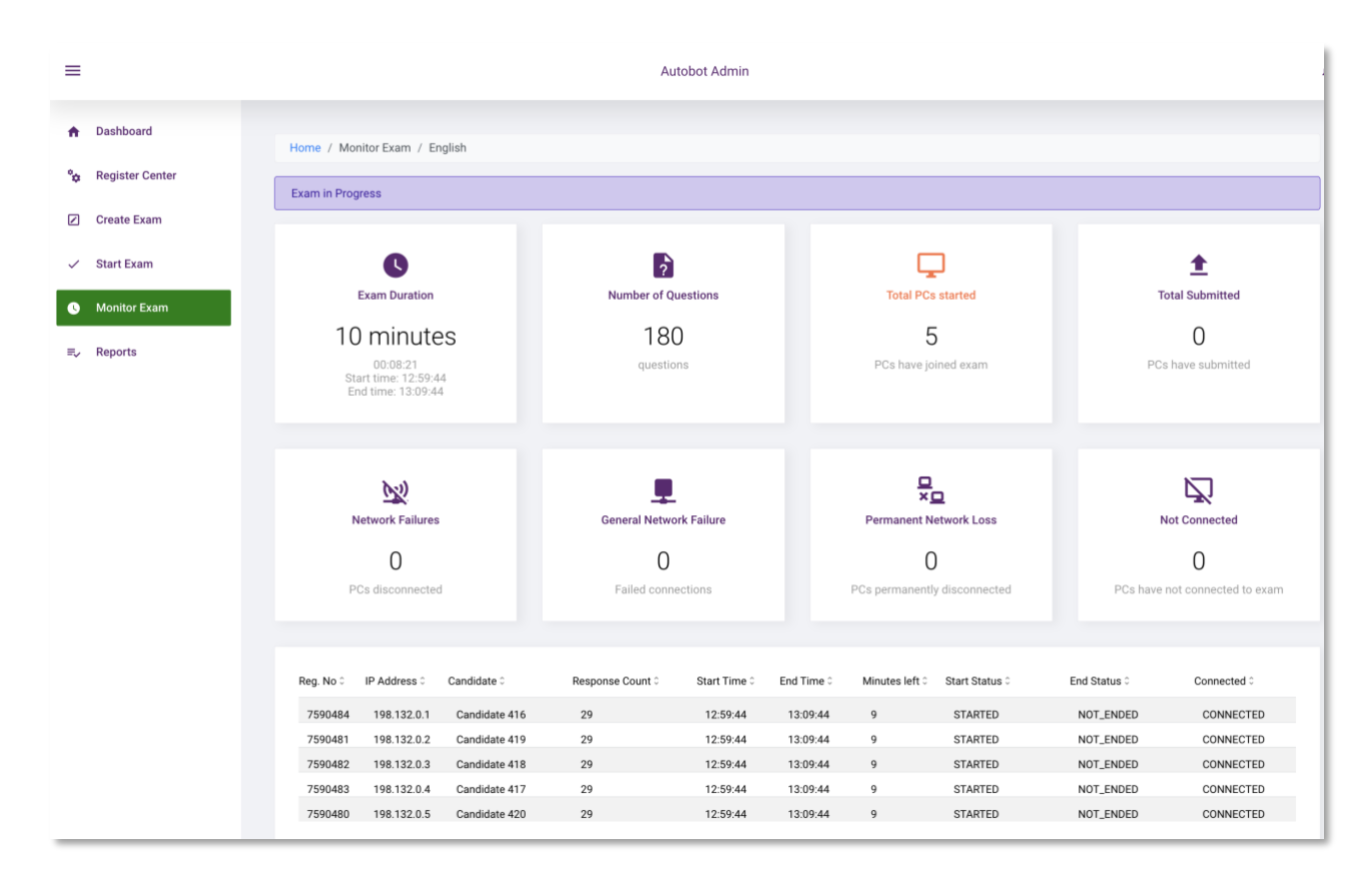

### View Exam Progress (Autobot Candidate)

On the candidate page, the screen below is automatically displayed once the Admin has started the exam. It shows current status including number of submissions and resource usage:

| Autobot Client.Reconnect                                                                                    |                                                                                                    |
|----------------------------------------------------------------------------------------------------|----------------------------------------------------------------------------------------------------|
| Autobot Candidate Exam<br>Status: Connected<br>Name: Candidate 416                                          | System Info<br>#-CPU Usage: 0 %<br>=-RAM Usage: 24.0 GiB                                           |
| Registration Number: 7590484<br>Subject: English<br>Time: 0:0:2:46<br>278<br>Attempted 129 of 180 questions | <b>≂-IP Address:</b> 127.0.0.1<br><b>≈-Data Sent:</b> 314.6 KiB<br><b>≈-Data Received:</b> 1.8 MiB |
|                                                                                                    |                                                                                                    |

### Completed Exam (Autobot Admin)

Ļ  $\equiv$ Autobot Admin A Dashboard Home / Monitor Exam / English a Register Center Exam Completed Create Exam ? t ✓ Start Exam 0 Exam Duration Number of Questions Total PCs started Total Submitted 0 10 minutes 180 5 5 ≡, Reports 00:00 Start time: 12:59:44 End time: 13:09:44 PCs have joined exam PCs have submitted questions (2) . Z Network Failures General Network Failure Permanent Network Loss Not Connected 0 0 0 0 PCs disconnected Failed conne PCs have not connected to exam PCs permanently d Reg. No 🗘 IP Address 0 Candidate 0 Response Count 0 Start Time End Time 0 Minutes left 0 Start Status End Status 0 Connected 0 7590484 198.132.0.1 Candidate 416 180 12:59:44 13:09:44 STARTED ENDED CONNECTED STARTED ENDED CONNECTED 7590481 198.132.0.2 Candidate 419 180 12:59:44 13:09:44 1 STARTED CONNECTED 180 12:59:44 ENDED 7590482 198.132.0.3 Candidate 418 13:09:44 1 198.132.0.4 180 12:59:44 13:09:44 STARTED ENDED CONNECTED 7590483 Candidate 417 1 7590480 198.132.0.5 Candidate 420 180 12:59:44 13:09:44 1 STARTED ENDED CONNECTED

Once the exam time runs out the exam is ended automatically:

### Uploading Reports (Exam report, Center Report, Computer Report)

- Click on the Report link on the menu.
- There are 3 report options
- Exam Reports list all exams created, Center Reports provide a summary on the center and system profiles, while Computer Report provides detailed reports on the systems in the center.

| = |                 |                                     | Autobot Admin                            | ؠ                               |
|---|-----------------|-------------------------------------|------------------------------------------|---------------------------------|
| • | Dashboard       | Home / Reports Dashboard            |                                          |                                 |
| * | Register Center | Ģ                                   | <b>n</b>                                 | ≡,                              |
| ~ | Start Exam      | Computer Report Connect PCs Summary | Center Report Center Performance Summary | Exam Reports All exams overview |
| € | Monitor Exam    |                                     |                                          |                                 |
| _ |                 |                                     |                                          |                                 |

#### **Exam Reports:**

- This page lists all reports for completed exams.
- Exam reports that have not been uploaded will have a corresponding "" button. Ensure to upload recently completed Exams.

| Home / Reports / | / Exam Report |              |            |                         |                     |                         |
|------------------|---------------|--------------|------------|-------------------------|---------------------|-------------------------|
| Exam 0           | Session 0     | Start time 0 | End Time 0 | Duration<br>(minutes) 0 | Datetime C Status C | Upload Status 0         |
| Exam E1          | 0             | 10:37:56     | 10:47:56   | 10                      | 2022-12-25 COMPLE   | TED Pending. Upload Now |
| Exam E2          | 0             | 11:17:07     | 11:27:07   | 10                      | 2022-12-25 COMPLE   | TED Pending. Upload Now |
| Exam E3          | 1             | 12:26:34     | 12:36:34   | 10                      | 2022-12-25 COMPLE   | TED Uploaded            |
| Exam E4          | 1             | 12:45:53     | 12:55:53   | 10                      | 2022-12-25 COMPLE   | TED Uploaded            |
| Exam E5          | 1             | 13:05:49     | 13:15:49   | 10                      | 2022-12-25 COMPLE   | TED Uploaded            |

### **Center Report:**

- Ensure to upload the Center Report.

| Home / Reports / Center Report |                                        | ~                                 | Upload Report |
|--------------------------------|----------------------------------------|-----------------------------------|---------------|
| Average Scheduled Performance  | Total started against total self-ended | Total capacity against self-ended | C.O %         |
| CPU utilization over 80%       |                                        |                                   |               |

### **Computer Reports:**

- Ensure to upload the Computer Report.

| Home / Reports / (     | Computer Report  |            |                                |                   |                                                |                   |                    | Upload Report      |
|------------------------|------------------|------------|--------------------------------|-------------------|------------------------------------------------|-------------------|--------------------|--------------------|
| Total Realized         | ]<br>I Computers |            | Total Standalone               | Total (           | Total Computers with less than<br>100mbps<br>0 |                   | Total Thin Clients |                    |
| 1<br>Total Zero T<br>5 | hin Clients      |            |                                |                   |                                                |                   |                    |                    |
| Serial. No 0           | IP Address 0     | Hostname 0 | CPU 0                          | Mac Address 0     | RAM 0                                          | Disk Info 0       |                    | 0.S ¢              |
| C02YV0M3LVDT           | 127.0.0.1        | Mac OS X   | GenuineIntel 2.6 GHz 6 (cores) | a4:83:e7:20:1f:44 | 8.9 GiB                                        | APPLE SSD AP0512M | M 465.9 GiB        | Mac OS X 10.16 x86 |
| C02YV0M3LVDT           | 127.0.0.1        | Mac OS X   | GenuineIntel 2.6 GHz 6 (cores) | a4:83:e7:20:1f:44 | 8.3 GiB                                        | APPLE SSD AP0512  | M 465.9 GiB        | Mac OS X 10.16 x86 |
| C02YV0M3LVDT           | 127.0.0.1        | Mac OS X   | GenuineIntel 2.6 GHz 6 (cores) | a4:83:e7:20:1f:44 | 8.3 GiB                                        | APPLE SSD AP0512  | VI 465.9 GiB       | Mac OS X 10.16 x86 |
| C02YV0M3LVDT           | 127.0.0.1        | Mac OS X   | GenuineIntel 2.6 GHz 6 (cores) | a4:83:e7:20:1f:44 | 8.5 GiB                                        | APPLE SSD AP0512  | VI 465.9 GiB       | Mac OS X 10.16 x86 |
| C02YV0M3LVDT           | 127.0.0.1        | Mac OS X   | GenuineIntel 2.6 GHz 6 (cores) | a4:83:e7:20:1f:44 | 8.6 GiB                                        | APPLE SSD AP0512  | M 465.9 GiB        | Mac OS X 10.16 x86 |